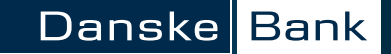

## Ditt digitala Priority Pass - Så här registrerar du dig

Anvisningar för registrering:

- Plocka fram brevet som du fick från Danske Bank det skickades antingen per post eller till din digitala brevlåda, beroende på vad du har valt.
- 2. I brevet letar du reda på avsnittet "Guide till att hämta ditt digitala Priority Pass" som innehåller URL-adressen och ditt inbjudnings-ID.
- 3. När du har angett URL-adressen eller skannat QRkoden kommer du till webbplatsen för Priority Pass.
- Ange det inbjudnings-ID som finns i brevet och klicka/ tryck på Skicka (Submit).

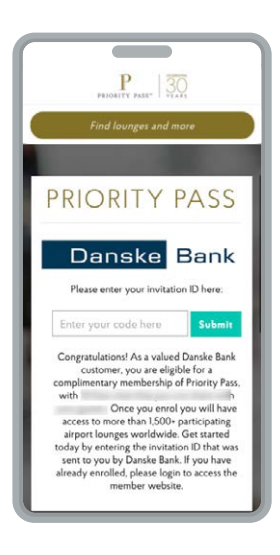

5. Sidan laddas om.

 Välj landet där du bor i listan. Du kan börja skriva och sedan välja rätt alternativ. När du har valt land laddas sidan om.

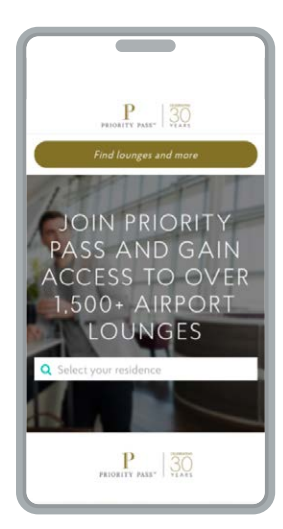

7. Du får se mer information om ditt medlemskap, avgift för besök som inte är kostnadsfria samt avgifter för gäster.

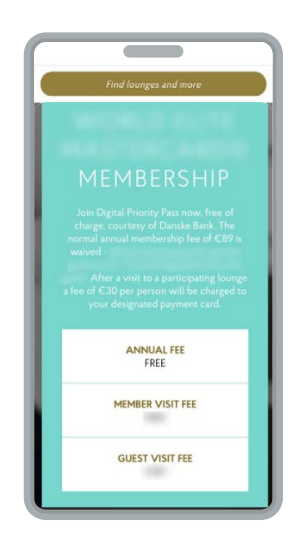

8. Klicka/tryck på knappen Gå med nu (Join Now).

## Danske Bank

 Sidan laddas om och du blir uppmanad att ange personuppgifter som är nödvändiga för att slutföra registreringen.

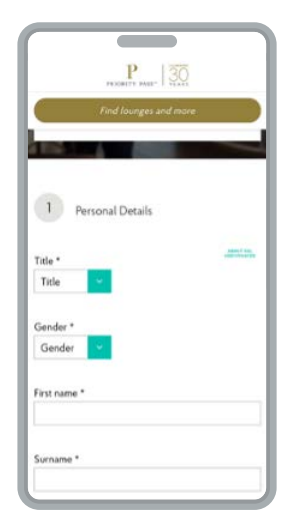

- 10. Du måste fylla i följande personuppgifter:
  - Titel (herr, fr. osv.)
  - Kön
  - Förnamn
  - Efternamn
  - E-postadress
  - Bekräfta e-postadress
  - Födelsedatum
  - Telefonnummer

Observera att specialtecken eller å, ä, ö accepteras inte. När du har fyllt i uppgifterna – rulla ned så ser du en förhandsvisning av hur dina personuppgifter kommer att se ut på ditt digitala medlemskort:

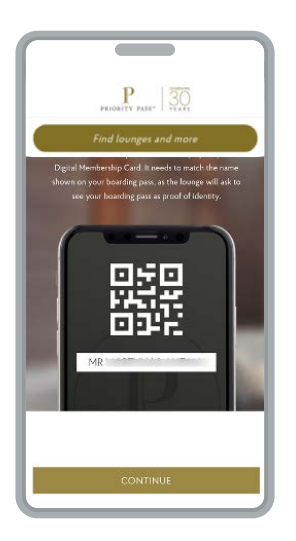

- 11. Klicka/tryck på Fortsätt (Continue).
- 12. Skärmen Skapa konto (Create Account) öppnas.

| Continue or form                                                                                                    |
|----------------------------------------------------------------------------------------------------|
| rind toonges and more                                                                                                    |
|                                                                                                    |
| 2 Create Account                                                                                                    |
| ABOUT BE.                                                                                                    |
|                                                                                                    |
| Username *                                                                                                    |
|                                                                                                    |
| Your chosen Username must be at least 5 characters long,<br>include at least one letter and must not contain any special<br>characters. |
| Password *                                                                                                    |
|                                                                                                    |
| Your password needs to be at least<br>S Characters long<br>bickeling Latter<br>And I number                                             |
| Confirm your password *                                                                                                    |
| Select a security question *                                                                                                    |
| Select a security question                                                                                                    |

13. Ange det användarnamn du vill ha för ditt konto (ett användarnamn måste innehålla minst fem tecken och får inte innehålla några specialtecken eller å,ä, ö men måste innehålla minst en bokstav – exempelvis Sven2Svensson.).

14. Skapa ett lösenord (ett lösenord måste innehålla minst en bokstav och en siffra och bestå av minst åtta tecken, inga specialtecken eller å, ä ö).

- 15. Bekräfta ditt lösenord genom att skriva det en gång till.
- 16. Klicka/tryck på Välj en säkerhetsfråga (Select a security question) och välj från listrutan (till exempel Var är du född? [Where were you born?]]
- 17. Skriv svaret på säkerhetsfrågan.

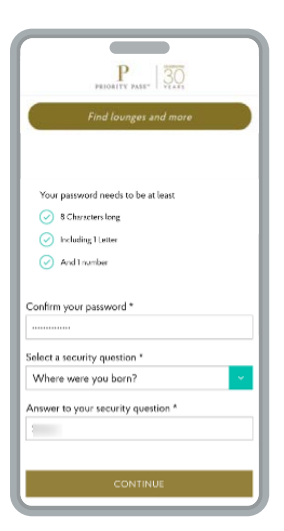

- 18. Klicka/tryck på Fortsätt (Continue).
- 19. Nu öppnas en faktureringssida. Här anger du kortuppgifterna som du vill använda för att betala besök som inte är kostnadsfria enligt ditt kortavtal. Du måste också ange en faktureringsadress.

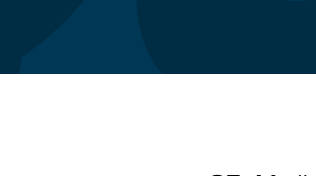

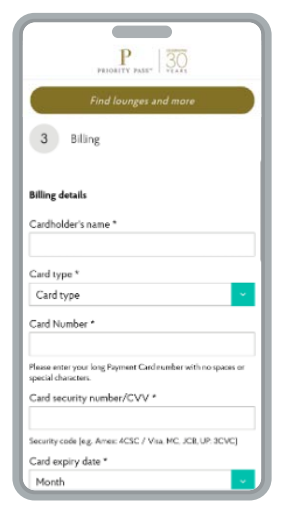

- 20. Fyll i kortinnehavarens namn som det är angivet på ditt valda betalkort.
- 21. Välj korttypen (Mastercard)
- 22. Fyll i kortnumret.
- 23. Fyll i CVV-numret.
- 24. Fyll i sista giltighetsdatum för kortet månad och år.

Rulla ned till Faktureringsadress (Billing address).

25. Ange din adress – gata, husnummer, lägenhetsnummer, ort, postnummer och land. Tänk på att å, ä , ö eller specialtecken accepteras ej. 27. Medlemskapsdeklarationen stadgar följande: Jag förstår att tillträdet till Loungerna är beroende av att jag uppvisar ett giltigt medlemskort för Priority Pass. Jag samtycker till användningsvillkoren och användarvillkoren. Avgifter för användningen av loungen för min gäst/mina gäster och mig själv ska debiteras det angivna betalkortet med rådande taxa. Jag är medveten om att mitt medlemskap erbjuds mig som en tilläggsförmån. Mitt medlemskap är kopplat till en förnyelse som avtalas med min kortutfärdare.

Danske Bank

 Därefter kryssar du i den tomma markeringsrutan och klickar/trycker på Gå med i Priority Pass (Join Priority Pass)

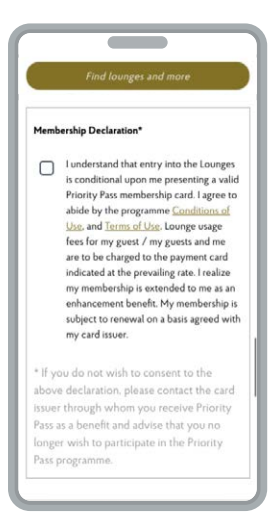

Sedan visas en sammanfattning över din medlemskapsplan och du får en bekräftelse på att du har registrerat dig:

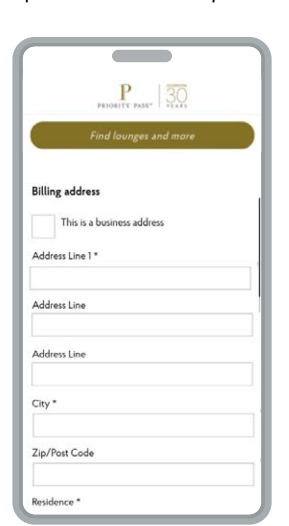

26. Rulla ned så visas en medlemskapsdeklaration. Sedan kan du läsa de medföljande dokumenten – användningsvillkor för Priority Pass, integritetspolicyn och användarvillkoren.

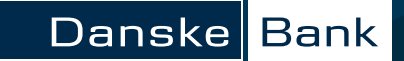

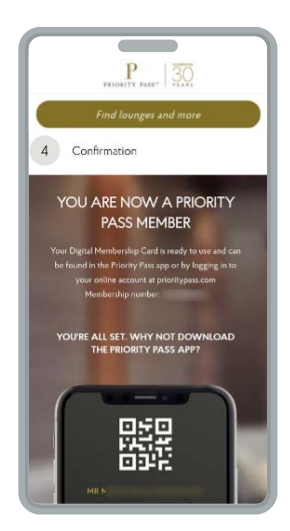

Efter registrering kommer du åt ditt digitala medlemskort genom att använda webbplatsen för Priority Pass eller appen. Du loggar in med användarnamnet och lösenordet som du skapade.

På samma bekräftelsesida kan du rulla ned och leta reda på knappen Gå till mitt konto (Go to my Account).

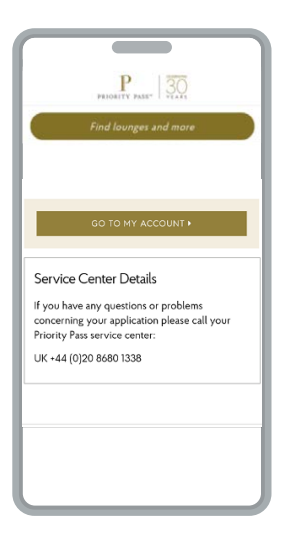

När du har valt knappen dirigeras du till ditt konto där du kan hitta QR-koden för ditt digitala kort, läsa mer om din medlemskapsplan, visa din besökshistorik, ändra dina betaluppgifter, betygsätta lounger som du har besökt och (om du registrerar dig med en smartphone) hämta Priority Pass-appen direkt.